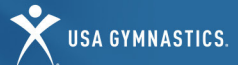

## **ORGANIZATION INFORMATION**

Organizations now have the following options for memberships:

Member Club • University • Judging Association • Event Production

<u>Click here</u> for a description of each organization membership type.

## **RENEW A CLUB OR ORGANIZATION MEMBERSHIP**

Note: Only the owner/director will have access to renew or purchase the organization membership. You will be unable to update the organization membership if the owner/director's membership is pending or expired.

Follow the steps below to renew and/or make updates to organization memberships.

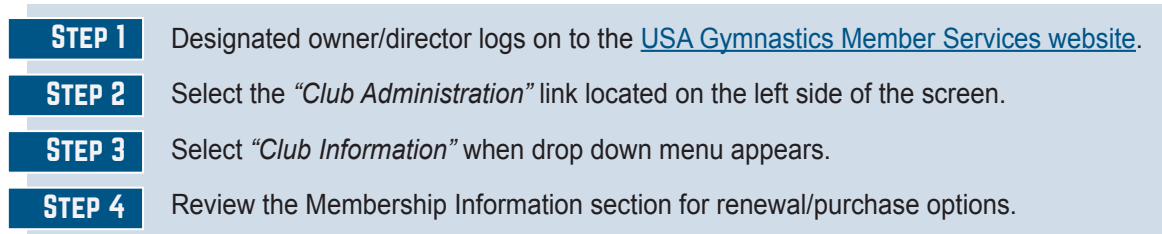

## PURCHASING A BRAND-NEW CLUB OR ORGANIZATION MEMBERSHIP

Please note: Individuals must have an active Organizational Owner/Managing Director membership to purchase an organization membership.

| STEP 1 | Click here to view the membership overview page.                                      |
|--------|---------------------------------------------------------------------------------------|
| STEP 2 | The owner/director must be logged in with their username and password.                |
| STEP 3 | Select "Become a Member" under the Clubs and Other Organizational Members title.      |
| STEP 4 | Fill out the organization information, select the membership type and click continue. |
| STEP 5 | Fill out organization diversity information and click continue.                       |
| STEP 6 | Accept the membership agreement and click submit.                                     |
| STEP 7 | Submit payment information.                                                           |
|        |                                                                                       |

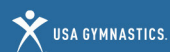

#### **ORGANIZATION INFORMATION FEATURES**

- Edit organization information: Edit street address, mailing address, email address, website, and phone number for the organization at any point during the season. *Please note: changes in the organization name and/or owner need to be submitted on the Change of Club Owner/Club Information form.*
- Renew organization membership: Owner/director can renew the organization's membership online.
- **Review organization purchase history**: Review purchase transactions completed via the club administration tool by selecting the "Purchase History" accordion.
- Meet reservations: Club owners and administrators are able to view current and past reservations, or search for new meets.

### ADD OR REMOVE ORGANIZATION ADMINISTRATOR(S)

Follow these steps to add or remove organization administrators. Organization administrators do not need to be members of USA Gymnastics.

**STEP 1** Owner or current organization administrator logs on to the <u>USA Gymnastics Member Services website</u>.

**STEP 2** Select the "*Club Administration*" link located on the left side of the screen.

**STEP 3** Select "*Club Information*" from the drop-down menu.

- To Add Click on "Assign Club Admin" and enter the individual's member number or username.
- To Remove Click the "x" located next to the individual's name.

### ADD OR REMOVE SAFETY CHAMPION

Follow these steps to add or remove a Safety Champion for your organization.

STEP 1

Owner or current organization administrator logs on to the USA Gymnastics Member Services website.

STEP 2 STEP 3

Select "Club Information" from the drop-down menu.

- To Add Click on "Assign" next to Safety Champion.
- To Remove Click the "x" located next to the individual's name.

Select the "Club Administration" link located on the left side of the screen.

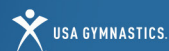

## **INDIVIDUAL MEMBERSHIP RENEWALS:**

- As a reminder, USA Gymnastics now requires that all individual members register independently for membership.
- Organizations no longer need to send an emailed invite link to the parents/guardians. Rather, the organization administrator will have the ability to click a button via the organization roster that will send parents/guardians an email with renewal instructions.
- The renewal instructions provide the parent/guardian with his/her username and step-by-step instructions to renew his/her child's membership online.
- Individual adult members and parents/guardians of minor members may also use the step-by-step member registration instructions to purchase membership.

## **NOTIFYING MEMBERS TO RENEW FOR THE UPCOMING SEASON**

Follow the steps below to send optional renewal instructions to members or parent/guardian of minor members. Please note: if organization administrator is removing existing parent from roster, they must first add a new parent to the athlete.

- **STEP 1** Organization administrator logs on to the <u>USA Gymnastics Member Services website</u>.
- **STEP 2** Select the "*Club Administration*" link located on the left side of the screen.
- **STEP 3** Select "*Club Roster*" from the drop-down menu.
- **STEP 4** To send renewal instruction email to members, click on the *"Notify"* button located next to each member that appears on the roster.
  - A screen will appear that will populate the individual's information, age and email. Please make sure the email address that appears is correct.
  - Select the appropriate membership type that the individual should purchase.
  - Select the program/discipline.
  - Click the "Send" button.
  - Once the send button is selected, an email will be sent to each member with their username and instructions on how to renew their membership.

## **INVITING NEW MEMBER**

Follow these steps to create a new USA Gymnastics athlete.

- **STEP 1** Owner or organization administrator logs on to the <u>USA Gymnastics Member Services website</u>.
- **STEP 2** Select the *"Club Administration"* link located on the left side of the screen.
- **STEP 3** Select the *"Club Roster"* from the drop-down menu.
- **STEP 4** Select the *"Invite New Member"* button at the bottom of screen.
- **STEP 5** Enter the member's information, including the parent/guardian information if the member is a minor, the membership role and the discipline. Click *"Send."*
- Upon clicking send, an email will be sent to the member, or parent/guardian if the member is a minor, with instructions on how to create a profile and pay for the membership.
- Please note, NEW members will not appear on the club roster until the membership fee has been paid.

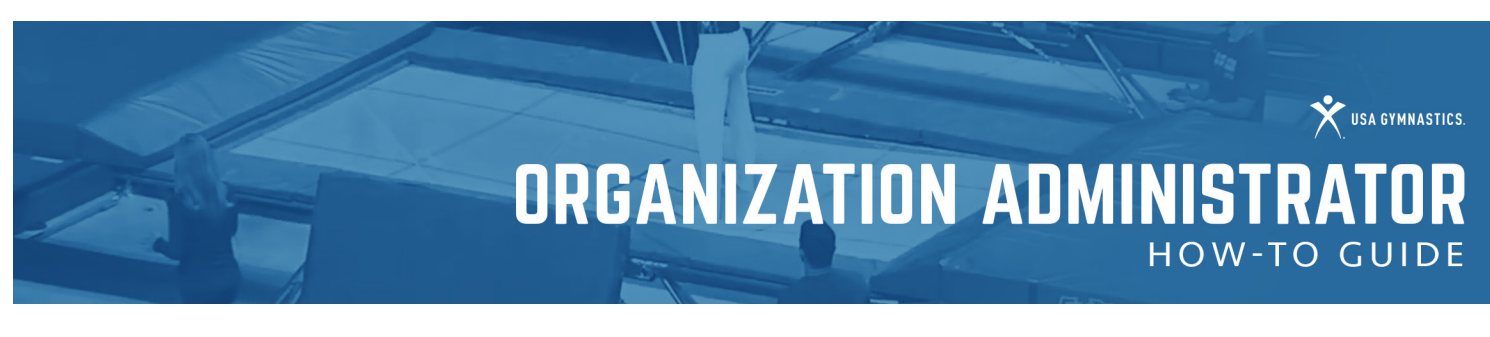

## **ORGANIZATION ADMINISTRATION TOOLS**

## UPDATING ATHLETE LEVELS/DISCIPLINE

Follow these steps to update/change an athlete's competitive level online at any time during a current season.

| STEP 1 | Organization administrator logs on to the USA Gymnastics Member Services website.                                  |
|--------|----------------------------------------------------------------------------------------------------|
| STEP 2 | Select the "Club Administration" link located on the left side of the screen.                                      |
| STEP 3 | Select the "Club Roster" from the drop-down menu.                                                                  |
| STEP 4 | Select the "Change Level" button.                                                                                  |
| STEP 5 | Use the drop-down menus provided to update athlete levels or disciplines. Once selection is complete, click on the |
|        | <i>"done"</i> button.                                                                                              |

## ADD MEMBERS AND NON-MEMBERS TO THE CLUB ROSTER

New this season: Organizations Can Invite Individual Members to Organization Roster

| STEP 1 | Organization administrator logs on to the USA Gymnastics Member Services website.                |
|--------|--------------------------------------------------------------------------------------------------|
| STEP 2 | Select the "Club Administration" link located on the left side of the screen.                    |
| STEP 3 | Select the "Club Roster", from the drop-down menu.                                               |
| STEP 4 | Click "Invite Existing Member" on the bottom toolbar.                                            |
| STEP 5 | Enter individual's member number.                                                                |
| STEP 6 | Click send.                                                                                      |
| STEP 7 | The individual will be added to the organization roster once the individual accepts the request. |

## INDIVIDUALS CAN REQUEST ORGANIZATION AFFILIATION USING THE FOLLOWING STEPS:

| STEP 1 | Individual or individual's parent/guardian logs on to the USA Gymnastics Member Services website.          |
|--------|----------------------------------------------------------------------------------------------------|
| STEP 2 | Select the "My Profile" link located on the left side of the screen.                                       |
| STEP 3 | Select "Add a Club" next to organizations.                                                                 |
| STEP 4 | Search for and select organization.                                                                        |
| STEP 5 | The organization will be added to the individual's profile once the Organization approves the affiliation. |

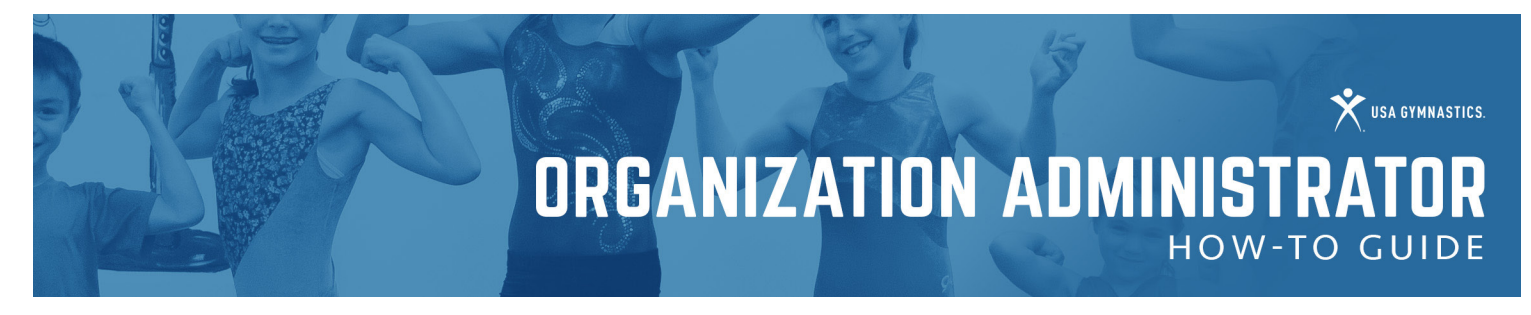

#### **APPROVING ORGANIZATION AFFILIATION REQUESTS**

Follow the steps below to approve affiliation requests for your organization:

| STEP 1 | Organization administrator logs on to the USA Gymnastics Member Services website. |
|--------|-----------------------------------------------------------------------------------|
| STEP 2 | Select the "Club Administration" link located on the left side of the screen.     |
| STEP 3 | Select the "Club Roster", from the drop-down menu.                                |
| STEP 4 | Under the Club Affiliation filter, select "Requested".                            |
| STEP 5 | Approve and/or deny requests for club affiliation.                                |

### **AFFILIATING NON-MEMBERS**

Organizations will now have access to view non-USA Gymnastics members on their roster. This will help organization administrators monitor if a non-member employee has completed the U110: U.S. Center for SafeSport Core Course. Organizations are encouraged to share the instructions below and club name and number to any individual the club wishes to appear on the club roster.

## A NON-MEMBER CAN ADD ORGANIZATION AFFILIATION BY COMPLETING THE FOLLOWING STEPS

| STEP 1 | Individual or individual's parent/guardian logs on to the USA Gymnastics Member Services website.  |
|--------|----------------------------------------------------------------------------------------------------|
| STEP 2 | Select the "My Profile" link located on the left side of the screen.                               |
| STEP 3 | Select "Add a Club" next to organizations.                                                         |
| STEP 4 | Search for and select the club.                                                                    |
| STEP 5 | The organization will be added to the individual's profile once the club approves the affiliation. |

## **REMOVE/DELETE MEMBERS FROM THE CLUB ROSTER**

Follow these steps to remove members who are no longer participating with the organization from the club's roster:

**IMPORTANT NOTICE:** Removing an individual from the roster, completely removes the individual from the club. If a club accidently removes a member from the club roster, the individual member or parent/guardian of minor's members will need to login to the USA Gymnastics website to re-add the club affiliation.

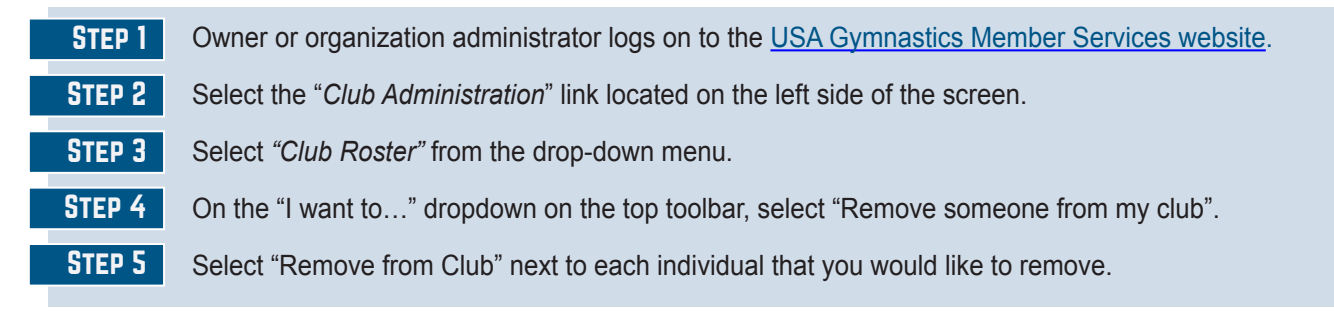

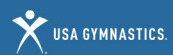

### **GROUP REGISTRATION PROCESSING**

Follow these steps to register a group of members affiliated with the club for educational courses, congresses and camps.

| STEP 1  | Owner or organization administrator logs on to the USA Gymnastics Member Services website.                                                                                                    |
|---------|----------------------------------------------------------------------------------------------------|
| STEP 2  | Select the "Club Administration" link located on the left side of the screen.                                                                                                    |
| STEP 3  | Select the "Group Processing" from the drop-down menu.                                                                                                    |
| STEP 4  | Select either a course, event or camp from the drop-down menu.                                                                                                    |
| STEP 5  | Select the event to attend.                                                                                                    |
| STEP 6  | Click on the square box under the registration column for each individual that needs to be registered and click submit.                                                                                                    |
| STEP 7  | The registrations will now appear in the shopping cart, located in the top center of the screen next to login information.                                                                                                    |
| STEP 8  | To check-out/pay, click on the <i>"items in cart"</i> link located in the top center of the screen next to login information. Review the items in the cart and click on the <i>"check-out"</i> button. Please note that to delete an item in the cart, click on the trashcan to remove it from cart. |
| STEP 9  | After selecting the check-out button, the club administrator proceeds to a payment screen to submit payment information.                                                                                                    |
| STEP 10 | Once the transaction has been completed, the payment will automatically post to the club's purchase history.                                                                                                    |

### **MEET RESERVATION**

<u>Click here</u> for the Meet Reservation Club Administrator How-To Guide.